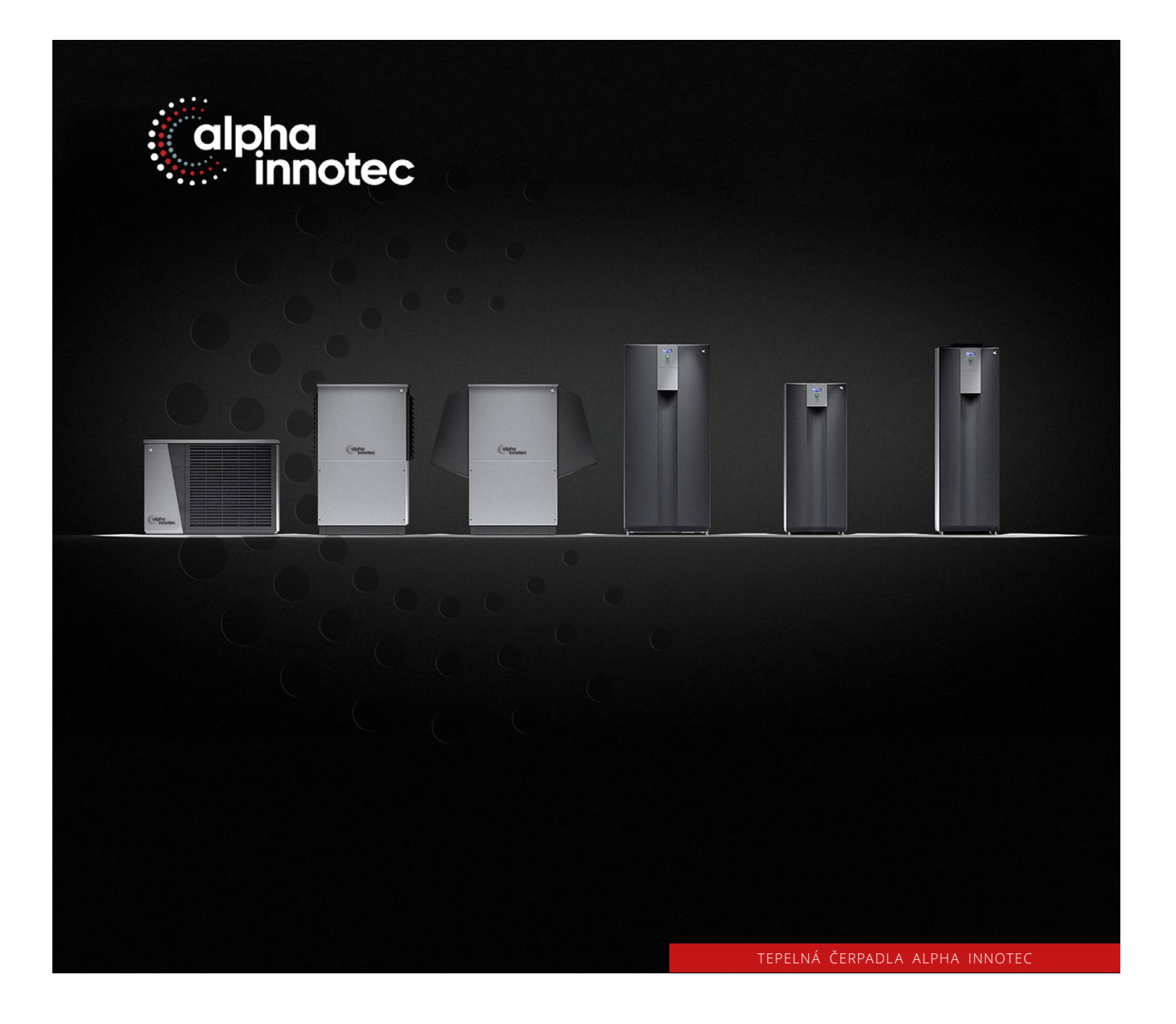

# Připojení tepelného čerpadla na internet

www.alpha-innotec.cz

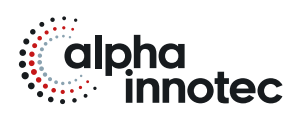

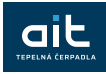

Pro vzdálenou správu je potřeba regulátor tepelného čerpadla připojit LAN kabelem k routeru a regulátor musí mít stálý přístup na internet s otevřeným portem 21.

Zapnutí funkce vzdáleného připojení

 Otáčením kruhového ovladače narolujte na výchozí obrazovce ovladače na ikonu servisního klíče a volbu potvrďte stisknutím ovladače.

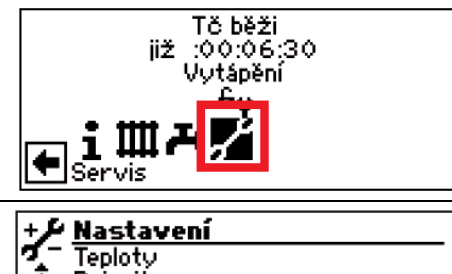

- Obrazovka se přepne do nabídky "Servis".
- Zde vyberte položku "Nastavení" a v té pak položku "Nastavení systému".
- Zde najeďte na položku "Dálkový servis" a přepněte hodnotu na "Ano".

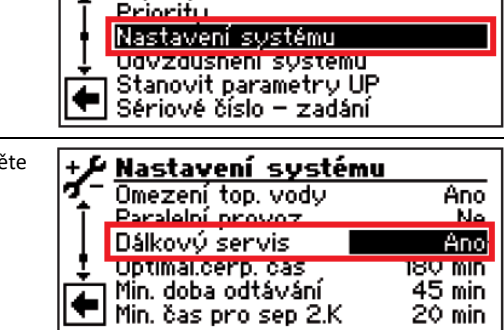

#### Nastavení funkce vzdáleného připojení

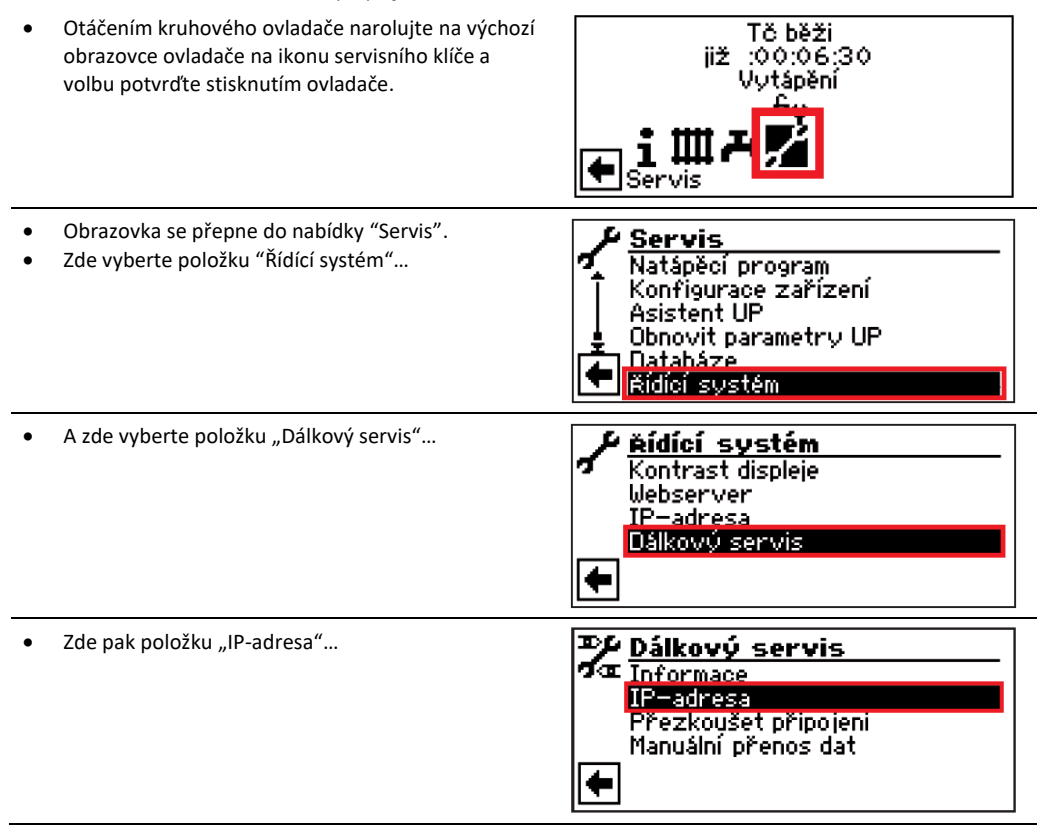

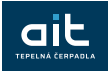

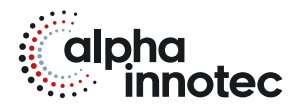

AIT – připojení TČ na internet

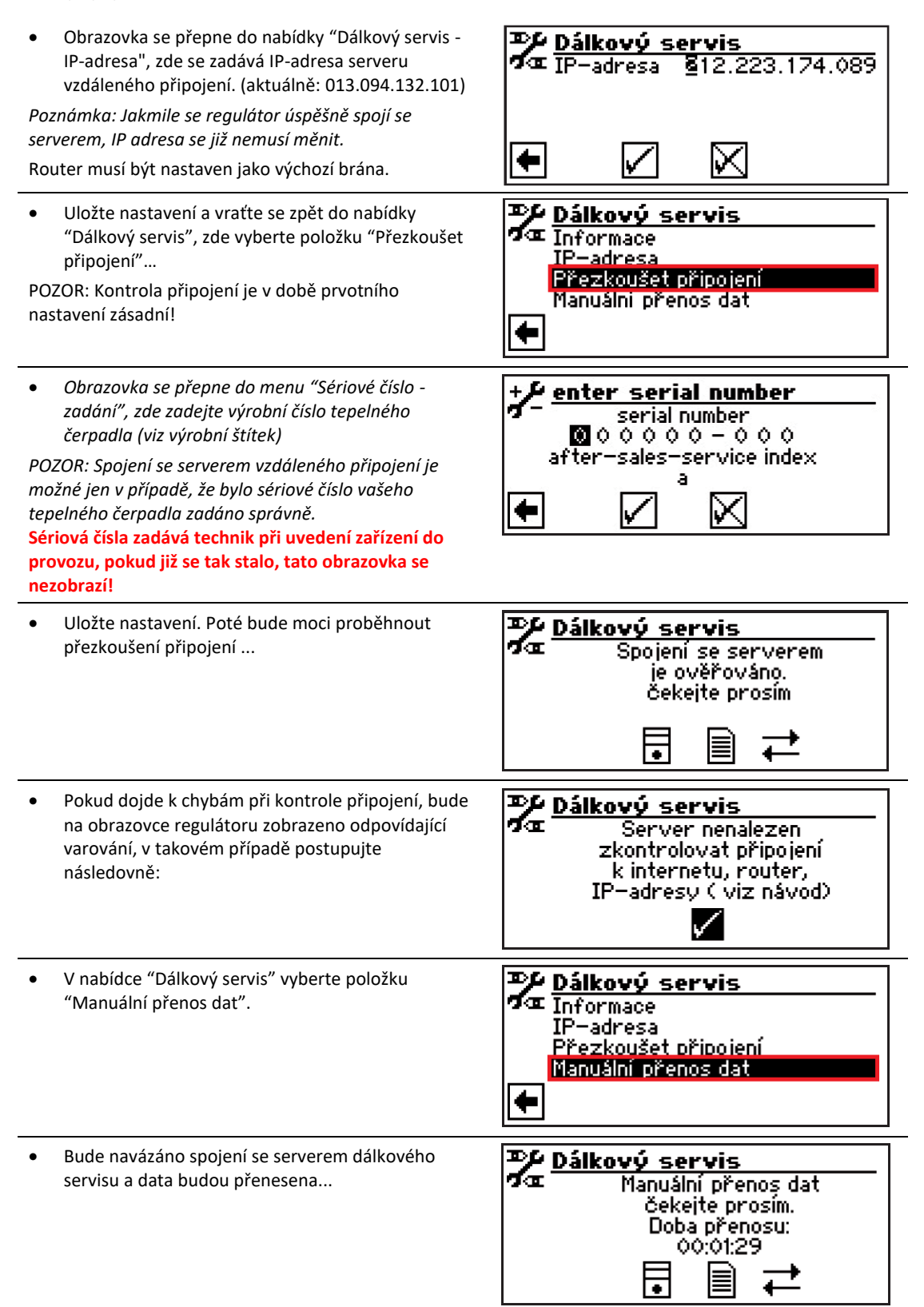

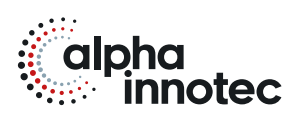

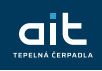

### AIT – připojení TČ na internet

 Pokud dojde k chybě, objeví se na obrazovce následující varování...

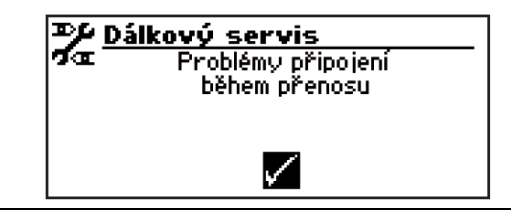

## Chyby připojení

Při nemožnosti navázání spojení se serverem dálkového servisu, mohou být příčiny následující:

- Regulátor tepelného čerpadla není připojen na internet
- Výchozí brána v nabídce "Řídící systém / IP adresa" není nastavena správně.
- Port 21 není aktivovaný pro regulátor tepelného čerpadla.
- IP adresa regulátoru tepelného čerpadla neodpovídá IP adrese vašeho síťového připojení.

Pokud vznikají problémy s připojením, zkontrolujte všechna nastavení v menu "Dálkový servis", "Webserver", a "Řídící systém / IP-adresa". V případě potřeby opravte nastavení.

Jestliže ani poté není možné navázat spojení se serverem dálkového servisu, obraťte se na zástupce výrobce.

#### Informace o dálkovém servisu

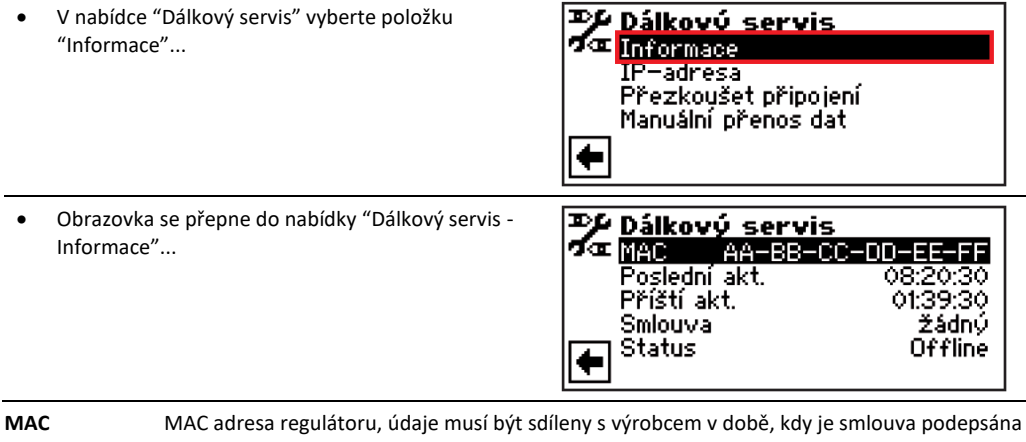

**Poslední akt.** Uplynulý čas od poslední aktualizace dat

Příští akt. Zbývající čas do příští aktualizace dat

Smlouva Typ uzavřené smlouvy vzdáleného připojení

Status Stav vzdáleného připojení

Offline = standardní (zobrazeno nejčastěji)

Online = spojení se serverem vzdáleného připojení je navázáno a aktivní

#### Změna parametrů sítě

 Otáčením kruhového ovladače narolujte na výchozí obrazovce ovladače na ikonu servisního klíče a volbu potvrďte stisknutím ovladače.

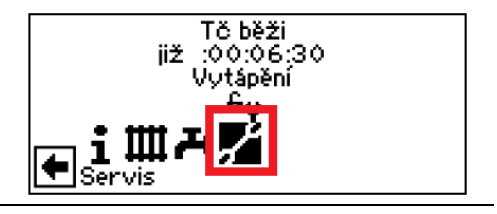

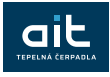

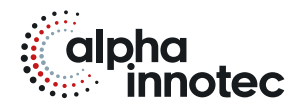

AIT – připojení TČ na internet

- Obrazovka se přepne do nabídky "Servis".
- Zde vyberte položku "Nastavení" a v té pak položku "Řídící systém".
  - Datum a čas Natápěcí program Konfigurace zařízení Obnovit parametry UP shš Řídící systém Zde najeďte na položku "Webserver" a potvrďte <u>Řídící systém</u> Webserver 11 adresa + **≯<u>Webserver</u>** Heslo 9999 99

DHCP server

Webserver

DHCP server DHCP\_client

DHCP

 $\checkmark$ 

Heslo

999999

+

÷

 $\aleph$ 

X

Servis

Vypněte "DHCP server" – políčko pro volbu musí být bez zatržítka – když je "DHCP Server" zapnutý, můžete data nastavení sítě pouze číst, ale nemůžete je jakkoliv změnit.

DHCP server a klient nelze použít zároveň.

Pokud aktivujete DHCP server, ostatní zařízení mohou z ovladače Luxtronik, když se přihlásí do sítě, automaticky získat IP adresu. Toto nastavení se standardně používá k dočasnému připojení notebooku k ovladači ( například pro účely konfigurace, např. AlphaConnect atd.).

Pokud aktivujete DHCP klient, regulátor Luxtronik automaticky získá IP adresu z vašeho routeru/modemu (DHCP server). Toto nastavení je standardně nastaveno pro připojení k alfa webu.

Pokud deaktivujete DHCP klienta i server, budou použity ručně nakonfigurované pevné IP adresy a konfigurace TCP-IP.

Vraťte se o úroveň výše a zvolte "IP-adresa" <u>řídící systém</u> Kontrast displeje Webserver <u>IP-adresa</u> + → <u>IP-adresa</u> IP-adresa Zde nyní můžete změnit potřebné parametry 192.168.002.002 255.255.255.000 192.168.002.255 192.168.002.001 Zadejte adresu v rozmezí 192.168.002.002 až 192.168.002.254 do položky "IP- adresa". Adresa, Maska sítě Rozcestník kterou zadáte nesmí být shodná s adresou jiného Vých.brána zařízení, připojeného do tohoto routeru.  $\times$ + Po dokončení změn se opět vraťte zpět... V A v položce "Webserver" opět zapněte "DHCP <u>≯Webserver</u> Server". Heslo 9.9 DHCP server  $\boxtimes$ +  $\mathbb{X}$ V

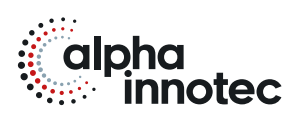

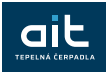

## AIT – připojení TČ na internet

# Manuální přenos dat

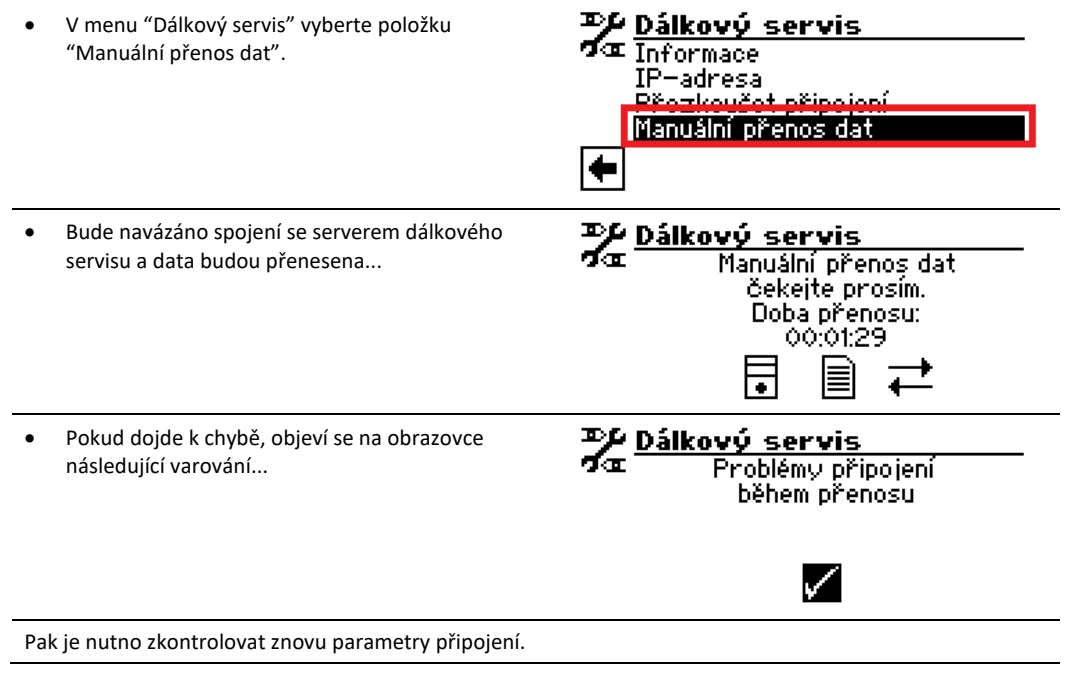

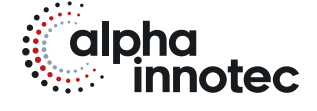

# ait-česko s.r.o.

sídlo a kancelář Vrbenská 2044/6 370 01 České Budějovice

kancelář, showroom V Lomech 2376/10a 149 00 Praha 4 - Chodov

kancelář, showroom Tuřanka 1554/115b 627 00 Brno

- T 800 888 101E info@alpha-innotec.czW www.alpha-innotec.cz

alpha innotec – značka společnosti ait-deutschland GmbH